# Levikos MI8 Level Controller

**OPERATION & MAINTENANCE MANUAL** 

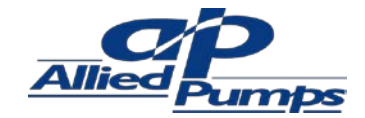

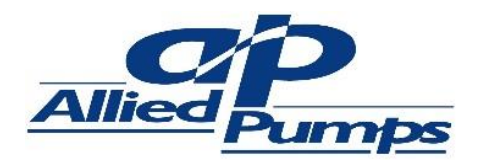

INSTALLATION & OPERATION MANUAL

| Document No.    | IOM-LAI-001                     |
|-----------------|---------------------------------|
| Document Title  | LEVIKOS M18                     |
|                 | LEVEL CONTROLLER                |
|                 | INSTALLATION & OPERATION MANUAL |
| Revision No.    | A                               |
| Number of Pages | 21                              |

#### **REVISION HISTORY**

| REV | DATE       | DESCRIPTION OF CHANGES | PREPARED | CHECKED | APPROVED |
|-----|------------|------------------------|----------|---------|----------|
| А   | 26.11.2018 | ISSUED FOR REVIEW      | JFD      | LAS     |          |
|     |            |                        |          |         |          |
|     |            |                        |          |         |          |
|     |            |                        |          |         |          |
|     |            |                        |          |         |          |
|     |            |                        |          |         |          |

#### NOTES

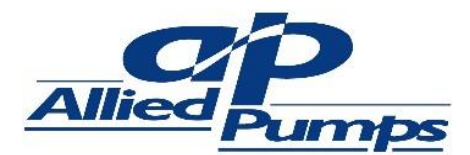

INSTALLATION & OPERATION MANUAL

### I INTRODUCTION

This manual is designed to provide all parties concerned with relevant information on installation and operation of the Levikos M18 Controller.

The Levikos M18 Controller is engineered to provide a dedicated Single or Dual (optional) tank level management system to the end user. It is designed to withstand harsh and diverse environments. The controller incorporates a unique combination of features ensuring total reliability when it comes to tank level indication, monitoring and control.

The Levikos M18 Controller is ideally suited for applications including but not limited to fire, sewage, effluent, storm, and potable water tank level monitoring.

The controller uses a versatile 4-20mA level and can be configured to display level and provide alarms at desired level depending on the end user requirements.

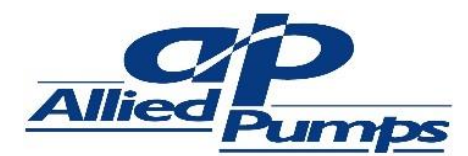

INSTALLATION & OPERATION MANUAL

### 2 INDEX

- I INTRODUCTION
- 2 INDEX
- 3 SAFETY SUMMARY
- 4 TECHNICAL ASSISTANCE
- 5 SYSTEM SPECIFICATIONS
- 6 SYSTEM OVERVIEW
  - 6.1 COMPONENTS FUNCTION
- 7 INDICATOR PROGRAM KEYS
  - 7.1 RELEVANT PARAMETERS TABLE
- 8 INDICATOR CONFIGURATION
  - 8.1 PRE-REQUISITES
  - 8.2 PARAMETER SET-UP
  - 8.3 SPECIAL FUNCTIONS
    - 8.3.1 ALARM TIMER
    - 8.3.2 ALARM INITIAL BLOCKING
- 9 REMOTE MONITORING
  - 9.1 VOLT FREE CONTACTS
  - 9.2 MODBUS RTU (SERIAL RS-485)
    - 9.2.1 RS485 INTERFACE
    - 9.2.2 GENERAL CHARACTERISTICS
    - 9.2.3 COMMUNICATION PROTOCOL
    - 9.2.4 CONFIGURATION
  - 9.3 MOXA MGATE CONFIGURATION
    - 9.3.1 INSTALLTING MGATE MANAGER
    - 9.3.2 STARTING MGATE MANAGER
    - 9.3.3 CONNECTING TO THE UNIT
    - 9.3.4 MODIFYING THE CONFIG.
    - 9.3.5 CONFIGURE SERIAL PORT
    - 9.3.6 CONFIGURE IP ADD. & SETTINGS
    - 9.3.7 CONFIGURE SERIAL PARAMETERS
- 10 ORDERING INFORMATION
- II APPENDICES
  - 11.1 APPENDIX A DRAWINGS
- 12 WARRANTY INFORMATION

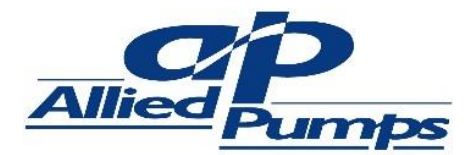

#### INSTALLATION & OPERATION MANUAL

### **3 SAFETY SUMMARY**

The symbols below are used on the equipment and throughout this document to draw the user's attention to important operational and safety information.

|          | CAUTION or WARNING<br>Read complete instructions<br>prior to installation and<br>operation of the unit |
|----------|----------------------------------------------------------------------------------------------------|
| <u>k</u> | CAUTION or WARNING<br>Read complete instructions<br>prior to installation and<br>operation of the unit |

All safety related instructions that appear in the manual must be observed to ensure personal safety and to prevent damage to either the instrument or the system. If the instrument is used in a manner not specified by the manufacturer, the protection provided by the equipment may be impaired.

### 4 TECHNICAL ASSISTANCE

All parties involved shall read and understand this manual prior to installation and commissioning of the product. The Controller shall be handled with care and shall be used according to this manual for optimum results.

If the indicator (display unit) requires repairs, some special handling care should be taken. The device must be withdrawn from the case and immediately placed in an anti-static wrap; protected from heat and humidity.

Allied Pumps is committed to customer service and the Service Team can be contacted for assistance via below methods.

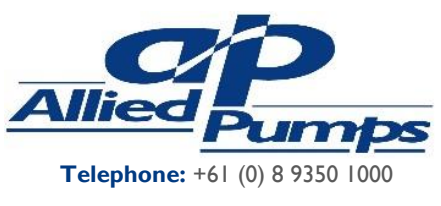

Fax: +61 (0) 8 9356 5255

Website: www.alliedpumps.com.au

Address: 2 Modal Crescent (Cnr Baile Rd), Canning Vale, WA 6155

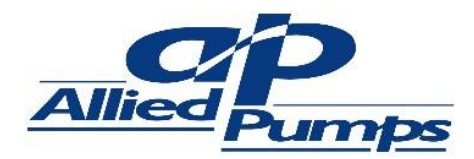

### **5** SYSTEM SPECIFICATIONS

(ENCLOSURE)

| DIMENSIONS $300(H) \times 250(W) \times 150(D)$ |
|-------------------------------------------------|
| APPROXIMATE WEIGHT                              |
| MATERIAL FINISH STEEL PAINTED RAL7032           |
| INGRESS PROTECTION IP66                         |
| ENVIRONMENT OPERATING TEMPERATURE 5 - 50°C      |

#### ELECTRICAL

MECHANICAL

| POWER 240VAC,50Hz,    | 3 PIN PLUG CONNECTION   |
|-----------------------|-------------------------|
| MAX. COMSUMPTION      |                         |
| INPUT                 | 4-20mA, Passive, 2 Wire |
| INPUT ACCURACY        | 0.15% SPAN              |
| OUTPUTS               | VFC, RATED 250VAC, 10A  |
| BOOT-UP TIME          | 3s DELAY                |
| ETHERNET COMMUNICATIO | ON RJ-45                |

### 6 SYSTEM OVERVIEW

The system consists of the following components.

| ITEM<br>NO.                                                             | ITEM<br>DESCRIPTION                                                   | TAG   | QUANTITY |
|-------------------------------------------------------------------------|-----------------------------------------------------------------------|-------|----------|
| I                                                                       | Enclosure                                                             | n/a   | I        |
| 2                                                                       | 240VAC/24VDC<br>Power Supply                                          | U0101 | I        |
| 3                                                                       | N1500 Indicator                                                       | F0109 | I        |
| 4                                                                       | Buzzer                                                                | H0119 | I        |
| 5                                                                       | Alarm Strobe                                                          | H0122 | I        |
| 6                                                                       | Mute Button                                                           | S0122 | I        |
| 7                                                                       | Mute Relay                                                            | K0125 | I        |
| 8                                                                       | Low Tank Level VFC<br>Terminals X1:3, X1:4                            | n/a   | I        |
| 9                                                                       | High Tank Level VFC<br>Terminals X1:5, X1:6                           | n/a   | I        |
| 10                                                                      | 4-20mA Level Sensor                                                   | n/a   | I        |
| 11                                                                      | N1500 Indicator<br>(Dual Tank Only)                                   | F0128 | I        |
| 12                                                                      | 12 Low Tank Level VFC<br>Terminals X1:9,<br>X1:10 (Dual Tank<br>Only) |       | I        |
| 13 High Tank Level VFC<br>Terminals X1:11,<br>X1:12 (Dual Tank<br>Only) |                                                                       | n/a   | I        |
| 14                                                                      | 4-20mA Level Sensor<br>(Dual Tank Only)                               | n/a   | I        |
| 15                                                                      | Moxa Mgate Switch<br>(Optional)                                       | F0143 | I        |

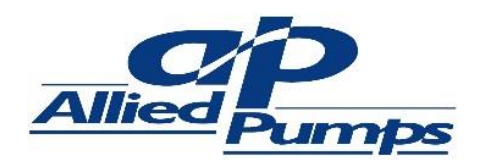

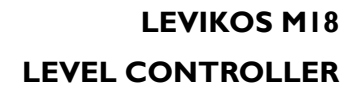

#### **INSTALLATION & OPERATION MANUAL**

### STROBE ENCLOSURE INDICATOR LEVIKOS PANEL TANK 1 LEVEL (%) MUTE BUTTON MUTE Ö INDICATOR TANK 2 LEVEL (%) LEAD & PLUG FOR POWER BUZZER

### 6.1 COMPONENTS FUNCTION

| ITEM                               | FUNCTION                                                             |
|------------------------------------|----------------------------------------------------------------------|
| 240VAC/24VDC<br>Power Supply       | Transforms Single phase Power into 24VDC extra low voltage power     |
| N1500 Indicator                    | Indicates Value of sensor reading and activates alarms               |
| Buzzer                             | Provides audible warning when high or<br>low level alarms are active |
| Alarm Strobe                       | Provides visual warning when high or low level alarms are active     |
| Mute Button                        | Deactivates audible warning (if alarms are active) only when pressed |
| 4-20mA Level<br>Sensor             | Measures Liquid Level and transmit 4-<br>20mA signal to Indicator    |
| Moxa Mgate<br>Switch<br>(Optional) | Provides communication gateway for TCP connection (Optional)         |

FIGURE I.

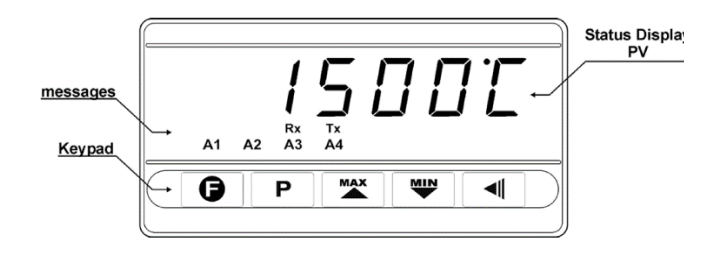

FIGURE 2. INDICATOR FASCIA

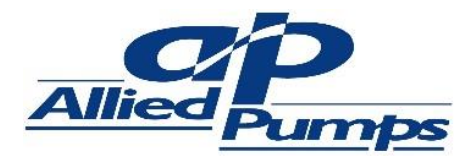

LEVEL CONTROLLER

#### **INSTALLATION & OPERATION MANUAL**

#### INDICATOR PROGRAM KEYS 7

The following describes the program keys that the end user shall use to program the Levikos Indicator.

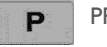

PROGRAM KEY

This Key is used to access different displays with programmable parameters of the device

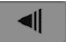

#### BACK KEY

This Key is used to go back to previous parameter displayed in the menu cycle

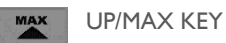

This Key is used to increase parameters or display maximum values stored in memory

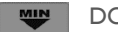

DOWN/MIN KEY

This Key is used to decrease parameters or display minimum values stored in memory

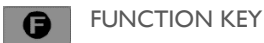

This SPECIAL function key is NOT USED

#### 7.1 RELEVANT PARAMETERS TABLE

| TYPE                   | CODE           | DESCRIPTION                                                                                                    |
|------------------------|----------------|----------------------------------------------------------------------------------------------------|
| 4-20mA                 | c .4-20        | Custom Linearization, user defined                                                                                                    |
| 4-20mA                 | 4-20           | Linear, scalable from<br>(-)31000 to 31000                                                                                                    |
| Input<br>Type          | In <u>F</u> Ab | Selects the input signal or<br>sensor type to be connected to<br>the PV terminals. Refer to<br>Table I for options.<br>Changing the input type causes<br>all other parameters related to<br>PV and alarms to be changed as<br>well. |
| Input<br>Low<br>Limit  | in Lol         | Sets the low limit fort input<br>type 0-50mV, 4-20mA, 0-5V or<br>0-10V. When the PV<br>Retransmission is used this limit<br>defines the corresponding 4mA<br>(or 0mA) in relation to the<br>input value                             |
| Input<br>High<br>Limit | h H iL         | Sets the high limit fort input<br>type 0-50mV, 4-20mA, 0-5V or<br>0-10V. When the PV<br>Retransmission is used this limit<br>defines the corresponding                                                                              |

| TYPE     | CODE     | DESCRIPTION                                                                |  |  |
|----------|----------|----------------------------------------------------------------------------|--|--|
|          |          | 20mA in relation to the input value                                        |  |  |
| Alarm    | 58 .AL ( | Defines the operation point of                                             |  |  |
| Points   | SP AL2   | "Lo" or "H {" functions,                                                   |  |  |
| .,_,,,,, | SP ALB   | When an alarm is programmed with a differential function, the              |  |  |
|          | 5P ,AL4  | the deviation value of the alarm<br>relative to the reference<br>RL , $EF$ |  |  |
| Alarm    | Fu RL (  | Defines functions for the alarms                                           |  |  |
| 1,2,3,4  | Fu RL2   | oFF                                                                        |  |  |
|          | Fu ALB   | Alarm off<br>IF c c                                                        |  |  |
|          | Fu ALM   | Broken or Shorted Sensor                                                   |  |  |
|          |          | Lo<br>Low value                                                            |  |  |
|          |          | 片 {<br>High value                                                          |  |  |
|          |          | d IF Lo<br>Differential low                                                |  |  |
|          |          | d F ト ι<br>Differential high                                               |  |  |
|          |          | ப் IF _பப<br>Differential outside the range                                |  |  |
|          |          | d IF . In<br>Differential within range                                     |  |  |

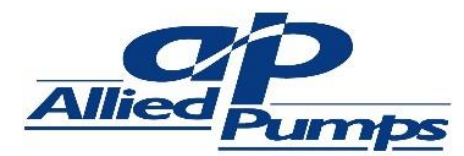

### LEVIKOS M18 LEVEL CONTROLLER INSTALLATION & OPERATION MANUAL

### 8 INDICATOR CONFIGURATION

The Levikos M18 is configured via the Front fascia of the Indicator (see Figure 2.).

The installer/User shall step through the following to complete configuration.

#### 8.1 PRE-REQUISITES

- 1. System is plugged into recommended Power Supply
- 2. Level Sensor's 4-20mA output is connected to Controller's terminals XI:I and XI:2
- 3. Indicator N1500 is turned on (note indicator takes 3s to boot-up)

### 8.2 PARAMETER SET-UP

Provided all pre-requisites are actioned the user shall proceed according to the steps below.

SETTING INPUT TYPE – Configuration Cycle

- 1. From main menu press Program and Back Key simultaneously until the display shows in LYP
- Move up or down the menu using the Up or Down Key to select Ч-2□

SETTING INPUT LIMITS – Configuration Cycle

- In LYP will display again after a short time. When it does using the Program Key navigate to dP Po5 & set the decimal point to desired location using Up or Down Key
- 4. In LYP will display again after a short time. When it does using the Program Key navigate to In LOL
- 5. Using the Up or Down Key set the lower range value to be displayed for 4mA
- 6. In LYP will display again after a short time. When it does using the Program Key navigate to In H IL
- Using the Up or Down Key set the higher range value to be displayed for 20mA

#### SETTING ALARM SET POINTS – Work Cycle

- From main menu use the Up or Down Key navigate to 5P RL 1& set the desired high level alarm value (this set point shall be within range set in In LOL & In HIL)
- 9. 5P AL I will display again after a short time. When it does use the Program Key to navigate to 5P AL2 & set the desired low level alarm value using the Up or Down Key (this set point shall be within range set in In LOL & In HIL)
- 10. 5P AL I will display again after a short time. When it does use the Program Key to navigate to 5P AL3 & set the desired high level alarm value using the Up or Down Key (this set point shall be set identical to 5P AL I)
- II. SP AL I will display again after a short time. When it does use the Program Key to navigate to SP AL 4 & set the desired low level alarm value using the Up or Down Key (this set point shall be set identical to SP AL2)

#### SETTING ALARM FUNCTIONS – Alarm Cycle

- From main menu press Program and Back Key simultaneously until the display shows Fu RL I. Using the Up and Down Key set the function to H I
- Fu AL I will display again after a short time. When it does use the Program Key to navigate to Fu AL2. Using the Up and Down Key set the function to Lo
- 14. Fu AL I will display again after a short time. When it does use the Program Key to navigate to Fu AL3. Using the Up and Down Key & set the function to H I
- 15.  $F \sqcup AL$  i will display again after a short time. When it does use the Program Key to navigate to  $F \sqcup AL \Psi$ . Using the Up and Down Key & set the function to  $L \Box$

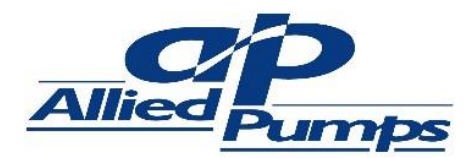

**INSTALLATION & OPERATION MANUAL** 

#### 8.3 SPECIAL FUNCTIONS

#### 8.3.1 ALARM TIMER

The alarms can be configured to perform timing functions. The configuration allows the alarm output to be delayed, or to deliver a single pulse or a train of pulses. The delay, the pulse width and the period are defined by the user.

Table 4 shows these advanced functions. Times TI and T2 can be programmed from 0 to 6500 seconds. Programming 0 (zero) in the timer parameters TI and T2 disables the timer function.

The LEDs associated with the alarm always light up when the alarm condition occurs, regardless of the current state of the output relay, which may be de-energized momentarily due to a time delay.

| FUNCTION   | TI(s)       | T2(s)       | OUTPUT |
|------------|-------------|-------------|--------|
| Normal     | 0           | 0           |        |
| Delayed    | 0           | ا -<br>6500 |        |
| Pulse      | l -<br>6500 | 0           |        |
| Oscillator | l -<br>6500 | l -<br>6500 | OUTPUT |

#### 8.3.2 ALARM INITIAL BLOCKING

The initial blocking option inhibits the alarm from being recognized if an alarm condition is present when the controller is first energized. The alarm will be triggered only after the occurrence of a non-alarm condition followed by a new occurrence for the alarm.

The initial blocking is disabled for the sensor break alarm function.

### 9 REMOTE MONITORING

The Levikos M18 has 3 methods of monitoring.

- I. Volt free Contacts (Low and High Level)
- 2. Modbus RTU (Serial RS 485)
- 3. Modbus TCP (Ethernet)

#### 9.1 VOLT FREE CONTACTS

| FUNCTION                              | TERMINALS    | STATE            | RATING         |
|---------------------------------------|--------------|------------------|----------------|
| TANK I<br>LOW LEVEL                   | ×1:3<br>×1:4 | Normally<br>Open | 250VAC,<br>10A |
| TANK I<br>HIGH LEVEL                  | ×1:3<br>×1:4 | Normally<br>Open | 250VAC,<br>10A |
| TANK 2<br>LOW LEVEL<br>(if installed) | ×1:5<br>×1:6 | Normally<br>Open | 250VAC,<br>10A |
| TANK 2<br>LOW LEVEL<br>(if installed) | X1:7<br>X1:8 | Normally<br>Open | 250VAC,<br>10A |

#### 9.2 MODBUS RTU (SERIAL RS-485)

The optional serial interface RS485 allows to address up to 247 indicators in a network communicating remotely with a host computer or master controller.

#### 9.2.1 RS485 INTERFACE

- Compatible line signals with RS485 standard
- 2 wire connection from master to up to 31 slaves indicators in a multi drop bus. It is possible address 247 nodes with multiple outputs converters.
- Maximum communication distance: 1000m
- The RS485 signals are:

DI=D: Bidirectional data line.

D0=D: Bidirectional inverted data line.

C=GND: Optional connection.

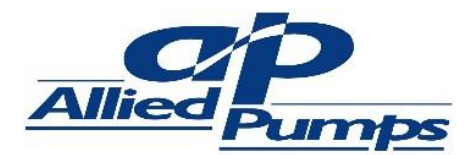

LEVEL CONTROLLER

#### INSTALLATION & OPERATION MANUAL

#### 9.2.2 GENERAL CHARACTERISTICS

- Optically isolated serial interface
- Programmable baud rate: 1200, 2400, 4800, 9600, 19200, 38400, 57600 or 115200bps.
- Data Bits: 8
- Parity: None or even.
- Stop Bits: I

#### 9.2.3 COMMUNICATION PROTOCOL

All configurable parameters can be accessed through the Registers Table 5 below. Broadcast commands are also supported (address 0).

The available Modbus commands are:

- 03 Read Holding Register
- 05 Force Single Coil/Digital Output state
- 06 Preset Single Register

The registers are arranged in a table in such a way that several registers can be read in the same request.

#### 9.2.4 CONFIGURATION

Two parameters must be configured in the device for serial communication:

- **bRud**: Baud rate. All devices with same baud rate.
- RdrES: Device communication address. Each device must have an exclusive address.

HOLDING REGISTERS

Equivalent to the registers reference 4XXXX.

The holding registers are basically a list of the internal indicator parameters. All registers above address 12 can be read or be written to. The registers up to this address are read only. Each table parameter is a 16 bits two complement signed word.

| HOLDING<br>REGISTERS | PARA-<br>METER | REGISTER DESCRIPTION                                                                                                    |
|----------------------|----------------|----------------------------------------------------------------------------------------------------|
| 0000                 | PV             | Read: Process variable.<br>Write: not allowed.<br>Range: the minimum value is<br>in InLoL set and the<br>maximum value is in InH IL<br>set and the decimal point<br>position depends on dPPo5. |

| HOLDING<br>REGISTERS | PARA-<br>METER    | REGISTER DESCRIPTION                                                                                                    |  |  |  |
|----------------------|-------------------|----------------------------------------------------------------------------------------------------|--|--|--|
| 0001                 | PV min            | Read: Minimum value of PV<br>Write: not allowed.                                                                                                    |  |  |  |
| 0002                 | PV max            | Read: Maximum value of PV<br>Write: not allowed.                                                                                                    |  |  |  |
| 0003                 | PV                | Read: Process variable.<br>Write: not allowed.<br>Maximum range: 0 to 62000.                                                                                                    |  |  |  |
| 0004                 | Display<br>Value  | Read: Current display value.<br>Write: Current display value.<br>Maximum range:<br>-31000 to 31000.<br>The range depends of the<br>showed display.                                                                                                    |  |  |  |
| 0005                 | Display<br>Number | Read: Current display<br>Number.<br>Write: not allowed.                                                                                                    |  |  |  |
| 0006                 | Status<br>Word I  | Read: Digital Inputs and<br>Alarms (high part) and<br>Hardware type (low part).<br>Write: not allowed.<br>Range: 0000h to FFFFh<br>Value format: XXYYh, when:<br>XX: Hardware type<br>bit 0 - Alarm 1<br>bit 1 - Alarm 2<br>bit 2 - Alarm 3<br>bit 3 - Alarm 4<br>bit 4 - Analog output<br>bit 5 - RS 485<br>bit 6 - reserved<br>bit 7 - reserved.<br>YY: digital inputs & alarms<br>bit 0 - Alarm 1 state:<br>0=inactive; I=active<br>bit 1 - Alarm 2 state:<br>0=inactive; I=active<br>bit 2 - Alarm 3 state:<br>0=inactive; I=active<br>bit 3 - Alarm 4 state:<br>0=inactive; I=active<br>bit 3 - Alarm 4 state:<br>0=inactive; I=active<br>bit 4 - Digital Input:<br>0=inactive; I=active<br>bit 5 - reserved<br>bit 5 - reserved<br>bit 6 - reserved<br>bit 6 - reserved |  |  |  |

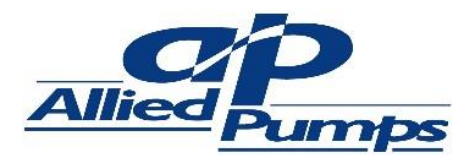

LEVEL CONTROLLER

#### **INSTALLATION & OPERATION MANUAL**

| HOLDING<br>REGISTERS | PARA-<br>METER      | REGISTER DESCRIPTION                                                                                                    |  |  |  |  |  |
|----------------------|---------------------|----------------------------------------------------------------------------------------------------|--|--|--|--|--|
| 0007                 | Software<br>Version | Read: Software version.<br>Write: not allowed.                                                                                                    |  |  |  |  |  |
|                      |                     | If the version is V1.00, for example, value will be 100.                                                                                                    |  |  |  |  |  |
| 0008                 | ID                  | Read: Identification device<br>Number.<br>Write: not allowed.<br>Values:                                                                                                    |  |  |  |  |  |
|                      |                     | 1 – N1100/N2000; 3 – N1500.<br>Other values: special devices.                                                                                                    |  |  |  |  |  |
| 0009                 | Status<br>Word 2    | Read: Indicator status bits.<br>Write: not allowed.                                                                                                    |  |  |  |  |  |
|                      |                     | Read value: verify each bit:<br>bit 0 – Sensor error<br>bit 1 – Cable error<br>bit 2 – Underflow<br>bit 3 – Overflow<br>bit 4 – reserved<br>bit 5 – Alarm 1 power-up<br>inhibit (0-no; 1-yes)<br>bit 6 – Alarm 2 power-up<br>inhibit (0-no; 1- yes)<br>bit 7 – Alarm 3 power-up<br>inhibit (0-no; 1- yes)<br>bit 8 – Alarm 4 power-up<br>inhibit (0-no; 1- yes)<br>bit 9 – Unit (0-°C; 1-°F)<br>bit 10 – reserved<br>bit 11 – Output 1 state<br>bit 12 – Output 2 state<br>bit 13 – Output 3 state<br>bit 14 – Output 5 state |  |  |  |  |  |
| 0010                 | Special<br>Command  | Special function command.<br>Write:<br>Value 0 – Tare reset;<br>Value 5 – Hold & Peak-hold<br>clean;<br>Value 10 – Maximum and<br>minimum clean;<br>Value 15 -Tare                                                                                                    |  |  |  |  |  |
| 0011                 | dPPo5               | Decimal point position of PV.<br>Range: 0 to 4<br>0=XXXXX; 1=XXXXX;<br>2=XXXXX; 3=XX.XXX;<br>4=X.XXXX                                                                                                    |  |  |  |  |  |

| 0012 | FFunc   | F key Function.<br>Standard Model:                                    |  |  |  |
|------|---------|-----------------------------------------------------------------------|--|--|--|
|      |         | 0=oFF; 1=Hold; 2=rE5Et;<br>3=PHold                                    |  |  |  |
|      |         | LC Model:                                                             |  |  |  |
|      |         | 0=oFF; 1=Hold; 2=rE5EE;<br>3=PHold;                                   |  |  |  |
|      |         | 4=H ;; 5=Lo; 6=2Ero                                                   |  |  |  |
| 0013 | d lū la | Digital Input Function.<br>Standard Model:                            |  |  |  |
|      |         | 0=oFF; 1=Hold; 2=rESEE;<br>3=PHold;                                   |  |  |  |
|      |         | LC Model:                                                             |  |  |  |
|      |         | 0=oFF; I=HoLd; 2=rE5EL;<br>3=PHoLd; 4=H ,; 5=Lo;<br>6=Ldre;           |  |  |  |
| 0014 | FILEr   | Input digital filter.<br>Range: 0 to 60                               |  |  |  |
| 0015 | oFSEE   | Input Offset value.<br>Range: from InLoL to InH IL                    |  |  |  |
| 0016 | SCALE   | SCALE parameter condition.                                            |  |  |  |
|      |         | Configurable indication from - 31000 to + 31000.                      |  |  |  |
|      |         | Configurable indication from 0 to + 60000.                            |  |  |  |
|      |         | <ul> <li>Configurable indication from</li> <li>to +120000.</li> </ul> |  |  |  |
| 0017 | Snoot   | Input Square Root.<br>Range: 0 to 1                                   |  |  |  |
|      |         | 0=no; I=yes                                                           |  |  |  |
| 0018 | OUE .Er | 4-20mA analog output on error condition.                              |  |  |  |
|      |         | 0=down; I=up                                                          |  |  |  |
| 0019 | RLEEF   | Alarm Reference.                                                      |  |  |  |
|      |         | Range: from oLoL to InH IL                                            |  |  |  |
| 0020 | oUEEY   | Retransmission type of PV.<br>Range: 0 to 1                           |  |  |  |
|      |         | 0=4 to 20mA retransmission;<br>I=0 to 20mA retransmission             |  |  |  |

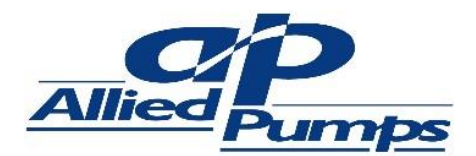

LEVEL CONTROLLER

#### INSTALLATION & OPERATION MANUAL

| 0021 | SPAL ( | Alarm I Preset. Range:<br>The minimum value is in<br>$I \cap L \cap L$ set for not differential<br>alarm or ( $I \cap L \cap L - I \cap H \mid L$ )<br>for differential alarm;<br>The maximum value is in<br>$I \cap H \mid L$ set for not differential<br>alarm or ( $I \cap H \mid L - I \cap L \cap L$ ) if<br>differential alarm. |  |  |  |  |
|------|--------|----------------------------------------------------------------------------------------------------|--|--|--|--|
| 0022 | SPRL2  | Alarm 2 Preset<br>Range: same as 5P3L 1 or<br>dF3L 1.                                                                                                    |  |  |  |  |
| 0023 | SPRL3  | Alarm 3 Preset<br>Range: same as 5P3L 1 or<br>dF3L 1.                                                                                                    |  |  |  |  |
| 0024 | SPALY  | Alarm 4 Preset<br>Range: same as 5P3L 1 or<br>dF3L 1.                                                                                                    |  |  |  |  |
| 0025 | FuRL ( | Alarm I Function. Range:<br>0 to 6<br>0=oFF; I = ,Err; 2=Lo;<br>3=H I; 4=d ,FL; 5=d ,FH;<br>6=d ,F.                                                                                                    |  |  |  |  |
| 0026 | FURL2  | Alarm 2 Function<br>Range: same as FufiL 1.                                                                                                    |  |  |  |  |
| 0027 | FURL3  | Alarm 3 Function<br>Range: same as FuffL 1.                                                                                                    |  |  |  |  |
| 0028 | FURLY  | Alarm 4 Function<br>Range: same as Fufil 1.                                                                                                    |  |  |  |  |
| 0029 | ыrt I  | Alarm I power-up inhibit.<br>Range: 0 a I<br>0=no; I=yes.                                                                                                    |  |  |  |  |
| 0030 | PT875  | Alarm 2 power-up inhibit<br>Range: same as bLRL 1.                                                                                                    |  |  |  |  |
| 0031 | ЬLЯLЭ  | Alarm 3 power-up inhibit<br>Range: same as <b>bLRL2</b> .                                                                                                    |  |  |  |  |
| 0032 | ЫЯГА   | Alarm 3 power-up inhibit<br>Range: same as <b>bLRL3</b> .                                                                                                    |  |  |  |  |
| 0033 | HYRL ( | Alarm I Hysteresis<br>(engineering unit)<br>Range: 0 to span of sensor                                                                                                    |  |  |  |  |
| 0034 | HABE 5 | Alarm 2 Hysteresis<br>(engineering unit)<br>Range: same as HYRL 1                                                                                                    |  |  |  |  |

| 0035 | HABF 3 | Alarm 3 Hysteresis<br>(engineering unit)<br>Range: same as H날유L 1                                                                                                    |  |  |  |  |
|------|--------|----------------------------------------------------------------------------------------------------|--|--|--|--|
| 0036 | HYRLY  | Alarm 4 Hysteresis<br>(engineering unit)<br>Range: same as HYRL 1                                                                                                    |  |  |  |  |
| 0037 | INESP  | Input sensor type<br>Standard model<br>(types 0 to 22):                                                                                                    |  |  |  |  |
|      |        | 0 = tc J;<br>1 = tc K;<br>2 = tc T;<br>3 = tc E;<br>4 = tc N;<br>5 = tc R;<br>6 = tc S;<br>7 = tc B;<br>8 = Pt100;<br>9 = 0 to 50mV;<br>10 = 0 to 5V;<br>11 = 0 to 10V;<br>12 = 0 to 50mV<br>(custom linearization);<br>13 = 0 to 5V<br>(custom linearization);<br>14 = 0 to 10V<br>(custom linearization);<br>15 = Lin J;<br>16 = Lin K;<br>17 = Lin T;<br>18 = Lin E;<br>19 = Lin N;<br>20 = Lin R;<br>21 = Lin S;<br>22 = Lin B;<br>23 = Lin Pt100;<br>24 = 0 to 20mA;<br>25 = 4 to 20mV;<br>26 = 0 to 20mA<br>(custom linearization);<br>27 = 4 to 20mV<br>(custom linearization);<br>27 = 4 to 20mV;<br>2 = 0 to 50mV;<br>3 = 0 to 20mV;<br>1 = -20 to 20mV;<br>2 = 0 to 50mV;<br>3 = 0 to 20mV<br>(custom linearization);<br>4 = -20 to 20mV<br>(custom linearization);<br>5 = 0 to 50mV;<br>3 = 0 to 20mV<br>(custom linearization);<br>5 = 0 to 50mV<br>(custom linearization);<br>5 = 0 to 50mV<br>(custom linearization);<br>6 = 0 to 20mA;<br>7 = 4 to 20mV<br>(custom linearization);<br>9 = 4 to 20mV<br>(custom linearization);<br>9 = 4 to 20mV<br>(custom linearization);<br>9 = 4 to 20mV<br>(custom linearization);<br>1 = -20 to 20mV<br>(custom linearization);<br>1 = -20 to 20mV<br>(custom linearization);<br>2 = 0 to 20mV<br>(custom linearization);<br>5 = 0 to 20mA;<br>7 = 4 to 20mV<br>(custom linearization);<br>9 = 4 to 20mV<br>(custom linearization); |  |  |  |  |

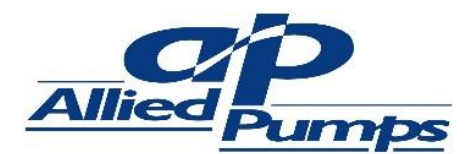

#### INSTALLATION & OPERATION MANUAL

| 0038 | un ib                    | Temperature Unit.<br>Range: 0 to I<br>0=°C; I=°F.<br>Not available on LC model.                                                                                                    |  |  |  |  |
|------|--------------------------|----------------------------------------------------------------------------------------------------|--|--|--|--|
| 0039 | InLoL                    | Indication Low limit.<br>Range: the minimum value<br>depends on input type<br>configured in Int JP and the<br>maximum is in Int IL.                                                                                                  |  |  |  |  |
| 0040 | lnH IL                   | Indication High limit.<br>Range: from InLoL to the<br>input maximum configured in<br>InLYP.                                                                                                    |  |  |  |  |
| 0041 | RdrE5                    | Slave address<br>Range: I to 247                                                                                                    |  |  |  |  |
| 0042 | ЪЯud                     | Communication Baud Rate.<br>Range: 0 to 4<br>0 to 1200; 1 to 2400;<br>2 to 4800; 3 to 9600;<br>4 to 19200; 5 to 38400;<br>6 to 57600; 7 to 115200;<br>8 to 15 repeat baud rates<br>from 1200 to 115200, but<br>with invert polarity. |  |  |  |  |
| 0043 | Serial<br>Number<br>High | Serial Number (High Display)<br>Range: 0 to 9999. Read only                                                                                                    |  |  |  |  |
| 0044 | Serial<br>Number<br>Low  | Serial Number (Low Display)<br>Range: 0 to 9999. Read only                                                                                                    |  |  |  |  |
| 0045 | -                        | Reserved                                                                                                    |  |  |  |  |
| 0046 | AL IE I                  | Alarm I Time I of timer.<br>Range: 0 to 6500sec<br>See operation manual for<br>details.                                                                                                    |  |  |  |  |
| 0047 | AF 1F5                   | Alarm I Time 2 of timer (in<br>seconds)<br>Range: same as RL IL I.                                                                                                    |  |  |  |  |
| 0048 | ALSF 1                   | Alarm 2 Time I of timer (in<br>seconds)<br>Range: same as FL 1L 1.                                                                                                    |  |  |  |  |

| 0049      | 8F5F5                             | Alarm 2 Time 2 of timer (in<br>seconds)<br>Range: same as RL 1L 1.                                                                                                    |  |  |  |
|-----------|-----------------------------------|----------------------------------------------------------------------------------------------------|--|--|--|
| 0050      | AL3F (                            | Alarm 3 Time 1 of timer (in<br>seconds)<br>Range: same as AL 1L 1.                                                                                                    |  |  |  |
| 0051      | AL3F5                             | Alarm 3 Time 2 of timer (in<br>seconds)<br>Range: same as RL IE I.                                                                                                    |  |  |  |
| 0052      | AL4F 1                            | Alarm 4 Time 1 of timer (in<br>seconds)<br>Range: same as RL 1E 1.                                                                                                    |  |  |  |
| 0053      | AL4F5                             | Alarm 4 Time 2 of timer (in<br>seconds)<br>Range: same as FL 1E 1.<br>Low Limit for Analog<br>Retransmission – Defines the<br>PV value that results in a 4mA<br>(or 0mA) analog output<br>current. |  |  |  |
| 0054      | oU LoL                            |                                                                                                    |  |  |  |
| 0055      | ou h il                           | High Limit for Analog<br>Retransmission – Defines the<br>PV value that results in a<br>20mA analog output current.                                                                                 |  |  |  |
| 0056-0060 | -                                 | Reserved                                                                                                    |  |  |  |
| 0061-0090 | 10 P _ 1<br>10 P _ 1<br>10 P _ 30 | Custom linearization value.                                                                                                    |  |  |  |
| 0091-0120 | оць .0 (<br>to<br>оць .30         | Value to be displayed in point of custom linearization                                                                                                    |  |  |  |

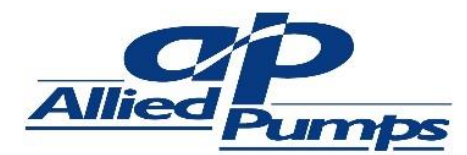

#### 9.3 MOXA MGATE CONFIGURATION

The Moxa MGate that is used to extract information from the display unit uses a software base configuration tool called MGate Manager. The complete manual for the device can be found under the link below

#### https://www.moxa.com/support/sarch\_result.aspx?type=doc& prod\_id=73&type\_id=7

For the Levikos, below is the summarised configuration information necessary to communicate with the Levikos.

#### 9.3.1 INSTALLTING MGATE MANAGER

The following instructions explain how to install MGate Manager, a utility for configuring and monitoring MGate MB3000 units over the network.

 To install MGate Manager, insert the MGate Documentation and Software CD into your PC's CD-ROM drive, and then run the following setup program to begin the installation process from the "Software" directory:

MGM\_Setup\_[Version]\_Build\_[DateTime].exe The filename of the latest version may have the following format:

MGM\_Setup\_Verx.x.x\_Build\_xxxxxxx.exe, for example:

- 2. You will be greeted by the Welcome Window. Click Next to Continue
- When the Select Destination Location window appears, click Next to continue. You may change the destination directory by first clicking on Browse....
- When the Select Additional Tasks window appears, click Next to continue. You may select Create a desktop icon if you would like a shortcut to MGate Manager on your desktop.
- 5. Click Install to start copying the software files.
- 6. A progress bar will appear. The procedure should take only a few seconds to complete.
- A message will indicate that MGate Manager is successfully installed. You may choose to run it immediately by selecting Launch MGate Manager.
- You may also open MGate Manager through Start
   >> Programs >> MGate Manager >> MGate Manager.

9.3.2 STARTING MGATE MANAGER

**INSTALLATION & OPERATION MANUAL** 

MGate Manager is a Windows-based utility that is used to configure the MGate MB3000.

Before running MGate Manager, make sure that your PC and the MGate MB3000 are connected to the same network. Alternatively, the MGate MB3000 may be connected directly to the PC for configuration purposes.

You may open MGate Manager from the Windows Start menu by clicking Start >> Programs >> MGate Manager >> MGate Manager.

#### 9.3.3 CONNECTING TO THE UNIT

- 1. Click On Search and a new Search Window will popup
- 2. Click on Specify IP Search Address of the unit, enter the IP address and click OK
- If the search is successful, the unit will be listed in MGate Manager. Configuration can be done in two ways: left click the unit to begin the MGate Manager configuration; right click the unit to begin the Web Console configuration.

#### 9.3.4 MODIFYING THE CONFIG.

Once your unit is displayed in MGate Manager, select it by clicking on it. The **Configuration** button will become available. Click **Configuration** to open the configuration window. Before going into configuration page, if the firmware version is after v3.0, you have to input the default password **moxa**. If you prefer to use web console for configuration, the default account and password are **admin** and **moxa** respectively.

#### 9.3.5 CONFIGURE SERIAL PORT

The Mode tab is where each serial port's operation mode is configured. The operation mode determines whether the device(s) that are connected to the serial port will operate as a master or a slave and whether the Modbus RTU or Modbus ASCII protocol will be used. There are four operation modes as follows:

- RTU Slave
- RTU Master
- ASCII Slave
- ASCII Master

RTU Slave shall be selected for the Levikos.

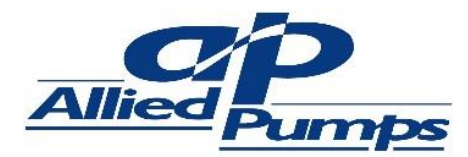

#### INSTALLATION & OPERATION MANUAL

### 9.3.6 CONFIGURE IP ADD. & SETTINGS

The Network tab is where the unit's network settings are configured. You can modify the Name, Network Configuration, IP Address, Netmask, Default Gateway, and DNS. You may also select a Password to protect the unit from unauthorized access.

| PARAMETER                | VALUE                                          | NOTES                                                                                                    |  |  |
|--------------------------|------------------------------------------------|----------------------------------------------------------------------------------------------------|--|--|
| Name                     | (an<br>alphanumeric<br>string)                 | You can enter a name<br>to help you identify<br>the unit, such as the<br>location, function, etc.                                                                                                    |  |  |
| Network<br>Configuration | Static IP, DHCP,<br>BootP, or<br>DHCP/BootP    | Select Static IP if you<br>are using a fixed IP<br>address. Select one of<br>the other options if<br>the IP address is set<br>dynamically.                                                                                                    |  |  |
| IP Address               | 192.168.127.254<br>(or other 32-bit<br>number) | The IP (Internet<br>Protocol) address<br>identifies the server<br>on the TCP/IP<br>network.                                                                                                    |  |  |
| Netmask                  | 255.255.255.0<br>(or other 32-bit<br>number)   | This identifies the<br>server as belonging to<br>a Class A, B, or C<br>network.                                                                                                    |  |  |
| Gateway                  | 0.0.0.0<br>(or other 32-bit<br>number)         | This is the IP address<br>of the router that<br>provides network<br>access outside the<br>server's LAN.                                                                                                    |  |  |
| DNSI                     | 0.0.0.0 (or<br>other 32-bit<br>number)         | This is the IP address<br>of the primary domain<br>name server.                                                                                                    |  |  |
| DNS2                     | (an<br>alphanumeric<br>string)                 | This is the IP address<br>of the primary domain<br>name server.                                                                                                    |  |  |
| Password                 | (an<br>alphanumeric<br>string)                 | You can set a<br>password to prevent<br>unauthorized users<br>from configuring the<br>unit. The password<br>will be required when<br>anyone attempts to<br>configure the unit<br>over the network.<br>Modbus operation is<br>not affected by the<br>password. |  |  |

| PARAMETER           | VALUE                          | NOTES                                        |
|---------------------|--------------------------------|----------------------------------------------|
| Confirm<br>password | (an<br>alphanumeric<br>string) | Re-type the password again for confirmation. |

### 9.3.7 CONFIGURE SERIAL PARAMETERS

The **Serial** tab is where each serial port's communication parameters are configured. You can configure **Baud Rate**, **Parity, Stop Bit, Flow Control, FIFO**, and **Interface Mode**.

| PARAMETER        | VALUE                              | LEVIKOS SETTINGS |  |  |
|------------------|------------------------------------|------------------|--|--|
|                  | RS-232                             |                  |  |  |
| Interface        | RS-422                             | DS 405 210/      |  |  |
| Mode             | RS-485, 2W                         | N3-703, 200      |  |  |
|                  | RS-485, 4W                         |                  |  |  |
| BAUD Rate        | 50 bps to<br>961200 bps            | 96200 bps        |  |  |
| Parity           | None, Odd,<br>Even, Space,<br>Mark | Even             |  |  |
| Stop Bits        | ١,2                                | I                |  |  |
| Flow Control     | None,<br>RTS/CTS, RTS<br>Toggle    | Default          |  |  |
| UART FIFO        | Enable, Disable                    | Default          |  |  |
| RTS On<br>Delay  | 0 to 100 ms                        | Default          |  |  |
| RTS Off<br>Delay | 0 to 100 ms                        | Default          |  |  |

### **10 ORDERING INFORMATION**

| SYSTEM        |                                    | ENCL                       | OSURE    | INSTRUMENTATION                  |  |  |
|---------------|------------------------------------|----------------------------|----------|----------------------------------|--|--|
| MODEL NO.     | DESCRIPTION                        | SIZE(mm)                   | MATERIAL | Length available)                |  |  |
| LVK-S-X-X     |                                    |                            |          |                                  |  |  |
| SKU: KJ308100 | Single TAINE BASIC MODEL           |                            |          |                                  |  |  |
| LVK-S-X-ETH   |                                    |                            |          | I x (0-4m) Level Transducer      |  |  |
| SKU: KJ308200 | Single TAINK WITH ETHERINET TCF/IF |                            | METAL    | complete with $I \ge 10$ m Cable |  |  |
| LVK-S-RTU-X   | SINGLE TANK WITH SERIAL MODBUS     | 300(H)<br>250(W)<br>150(D) |          |                                  |  |  |
| SKU: KJ308300 | RTU                                |                            |          |                                  |  |  |
| LVK-D-X-X     |                                    |                            |          |                                  |  |  |
| SKU: KJ308500 | DUAL TAINE BASIC MODEL             |                            |          |                                  |  |  |
| LVK-S-X-ETH   |                                    |                            |          | 2 x (0-4m) Level Transducers     |  |  |
| SKU: KJ308600 | DOAL TANK WITH ETHERNET TOP/IP     |                            |          | each                             |  |  |
| LVK-D-X-RTU   |                                    |                            |          |                                  |  |  |
| SKU: KJ308700 | DUAL TAINK WITH SERIAL MODBUS RTU  |                            |          |                                  |  |  |

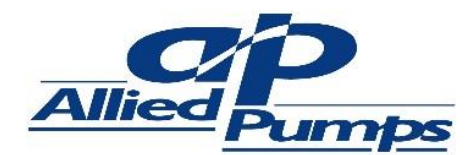

INSTALLATION & OPERATION MANUAL

### **II APPENDICES**

**II.I APPENDIX A – DRAWINGS** 

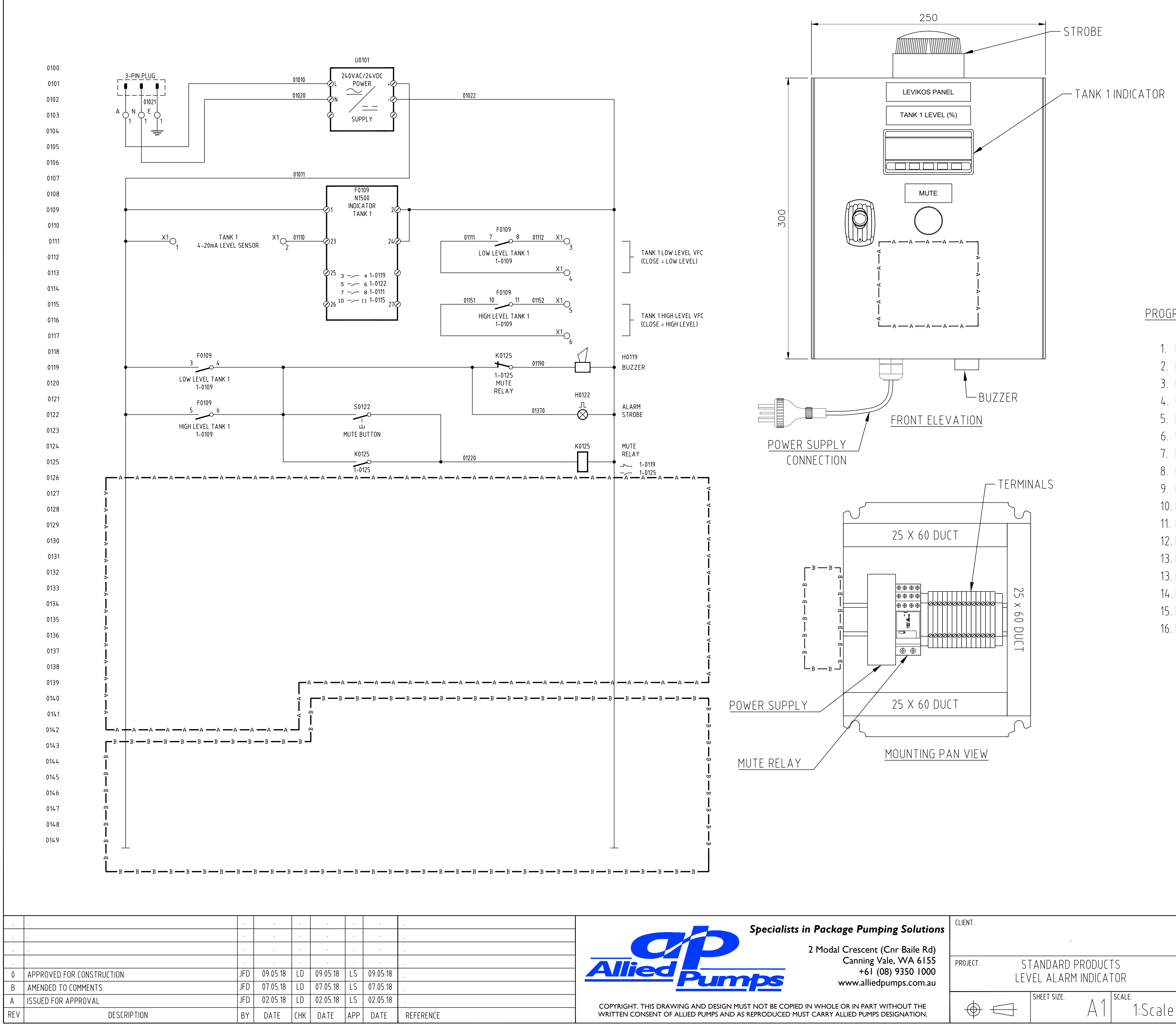

\\AP-FS01\ALLIEDPUMPS\19. DRAFTING & ENGINEERING\1. ELECTRICAL DRAWINGS\I. DRAFTED ORIGINALS (ELECTRICAL)\5. LEVEL ALARMS INDICATORS\[01] LEVIKOS\[01] NATIVE FILES\LEVIKOS\STD-E-LAI-01.DWG

| Specialists in Lackage Lamping Solutions                                                                                                    |          |                       |                      |                      |                |
|----------------------------------------------------------------------------------------------------|----------|-----------------------|----------------------|----------------------|----------------|
| 2 Modal Crescent (Cnr Baile Rd)                                                                                                    |          |                       | ·                    |                      |                |
| Allied Pumps Canning Vale, WA 6155<br>+61 (08) 9350 1000<br>www.alliedpumps.com.au                                                                                              | PROJECT. | S <sup>-</sup><br>LEN | TANDARD<br>/EL ALARM | PRODUCT<br>1 INDICAT | TS<br>TOR      |
| COPYRIGHT. THIS DRAWING AND DESIGN MUST NOT BE COPIED IN WHOLE OR IN PART WITHOUT THE<br>WRITTEN CONSENT OF ALLIED PUMPS AND AS REPRODUCED MUST CARRY ALLIED PUMPS DESIGNATION. | $\oplus$ |                       | SHEET SIZE.          | Α1                   | scale.<br>1: S |

LEGEND TERMINALS Ο EXTERNAL CABLE \_ \_\_ \_\_ OPTION A BOUNDARY — A — A — -B-B- OPTION B BOUNDARY

OPTIONS TABLE

| OPTIONS NOT INST  | ALLED       |   |  |  |
|-------------------|-------------|---|--|--|
| OPTIONS INSTALLED |             |   |  |  |
| OPTION A          |             |   |  |  |
| DESCRIPTION       | OPTION CODE |   |  |  |
| SINGLE TANK       | ST          | X |  |  |
| DUAL TANK         | DT          |   |  |  |
| OPTION B          |             |   |  |  |
| RS485 (RTU)       | RTU         |   |  |  |
| ETHERNET (TCP)    | TCP         |   |  |  |

## PROGRAMMING OF DISPLAY UNIT

- 1. PRESS P & SIMULTANEOUSLY UNTIL In. TYP IS REACHED
- 2. MOVE UP OR DOWN THE MENU TO SELECT 4-20mA
- 3. RETURN TO In. TYP MENU & PRESS UP OR DOWN TO MOVE TO In. LOL
- 4. USE UP OR DOWN ARROW TO SET LOWER RANGE VALUE
- 5. RETURN TO In. TYP MENU & PRESS UP OR DOWN TO MOVE TO In. HIL
- 6. USE UP & DOWN ARROW TO SET HIGHER RANGE VALUE
- 7. RETURN TO MAIN MENU
- 8. MOVE TO SP.AL1 USING P & SET TO DESIRED HIGH LEVEL
- 9. MOVE TO SP.AL2 USING P & SET TO DESIRED LOW LEVEL
- 10. MOVE TO SP.AL3 USING P & SET TO DESIRED HIGH LEVEL
- 11. MOVE TO SP.AL4 USING P & SET TO DESIRED LOW LEVEL
- 12. RETURN TO MAIN MENU & PRESS P & 🗐 UNTIL Fu.AL1 IS REACHED
- 13. MOVE TO FU.AL1 USING P & SET TO HI
- 13. MOVE TO FU.AL2 USING P & SET TO LO
- 14. MOVE TO FU.AL3 USING P & SET TO HI
- 15. MOVE TO FU.AL4 USING P & SET TO LO
- 16. RETURN TO MAIN MENU

LEVIKOS M18 PANEL MODEL NO.

|   | LVK-ST-X-X                                                   |           |  |
|---|--------------------------------------------------------------|-----------|--|
|   | TITLE.<br>LEVEL ALARM INDICATOR                              |           |  |
|   | LEVIKOS PANEL                                                |           |  |
|   | ELECTRICAL SCHEMATIC AND GENERAL ARRANGEMENT                 |           |  |
| ρ | INTERNAL DOC CONTROLPROJECT DRG. No. $STD-F-IAI-01$ () $-F-$ | REVISION. |  |

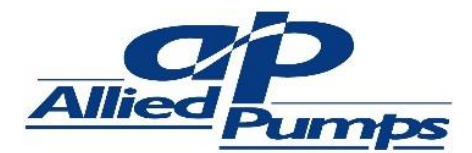

INSTALLATION & OPERATION MANUAL

### **12 WARRANTY INFORMATION**

Warranty is subject to Allied Pumps Pty Ltd terms and conditions of sale and limited to replacement or repair, at Manufacturer's discretion, of any parts or equipment, excluding and travel, site, removal or reinstallation costs, for a period of twelve months from date of invoice, provided such part of equipment that is deemed by the respective manufacturer to be faulty. Any work done on site to inspect or remedy faults that are subsequently not accepted as being under warranty by the manufacturer, or are caused by misuse, fair wear or operating procedures, will be charged at parts and labour and travelling time rates applicable at the time.

Warranty does not provide for circumstances outside Allied Pumps control including (but not limited to); seismic activity, base or ground movement, mechanical impact, abuse or negligence, or general wear and tear.

Warranty does not cover equipment that is not installed, continuously monitored and maintained in accordance with the manufacturer's requirements, including, but not limited to, regular servicing, and/or regulatory requirements and applicable Australian Standards. Warranty does not cover damage caused by dry running the pumps.

If Buyer requires our services in respect of site inspection or service outside of what is covered by Manufacturers' warranties, then Buyer should enter into a separate agreement with ALLIED PUMPS in respect to the same. In the event of no such separate agreement, all operations, calibrating, cleaning and maintenance of plant is the responsibility of the buyer.

ALLIED PUMPS have not acted as a consultant nor charged design fees on this project, and is in no way responsible for, nor guarantee any particular level of performance of the plant supplied or effluent quality unless such guarantee is specially given in writing.

Under no circumstances is ALLIED PUMPS liable for any direct or consequential loss or business interruption or damage to persons or properties of any nature due to any cause whatsoever.

Application of warranties is conditional on ALLIED PUMPS having received in cash the total contract price. Furthermore, ALLIED PUMPS reserves the right to withdraw any code compliance, Australian Standard compliance or selection compliance, should the contract not be paid in full.

# alliedpumps.com.au

Disclaimer: Allied Pumps reserves the right to modify the information and illustrations contained in this document without prior notice. The information provided in this document is intended to be helpful. However, this document is not intended to cover all regulations that apply to your practice. If you need advice regarding specific product operations and maintenances, you are encouraged to consult with an Allied Pumps Pty Ltd professional.